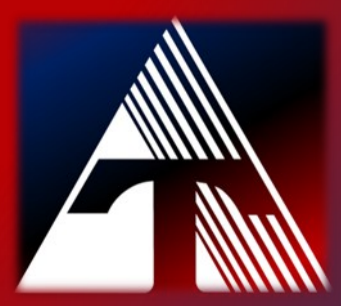

**How-To-Document Resource** *How to change your Google email password* 

## Changing Google Email Password

1. From your Google account, click on your **user icon** in the upper-right corner.

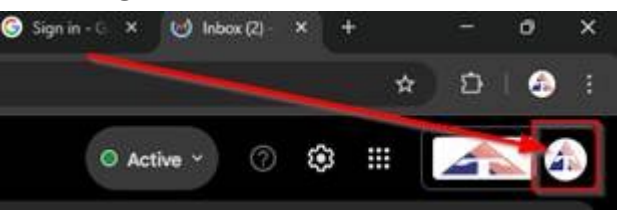

2. Click on Manage your Google Account.

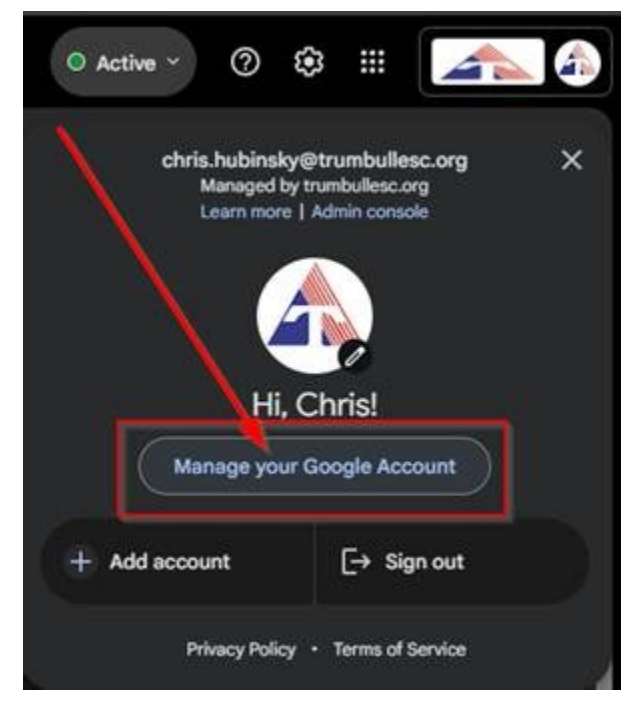

Continue on next page

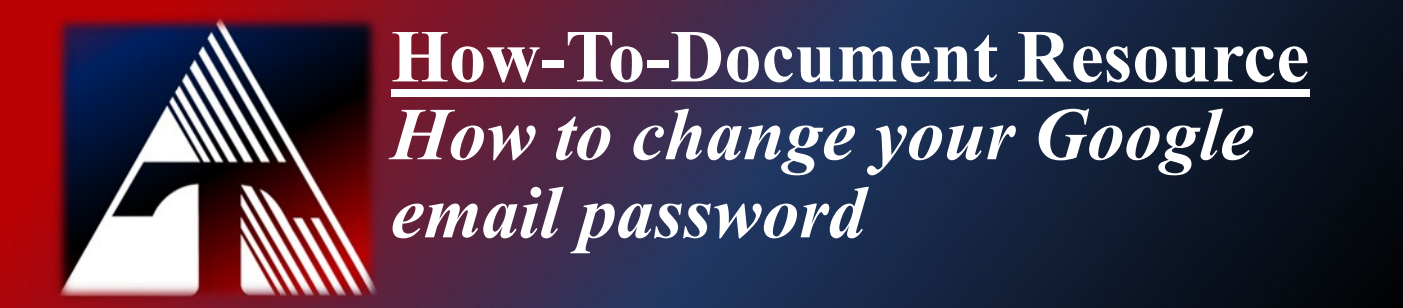

## Changing Google Email Password

- 3. In the left column, click on **Security**.
- 4. Scroll down the page to the **How you sign in to Google** and click on **Password**.

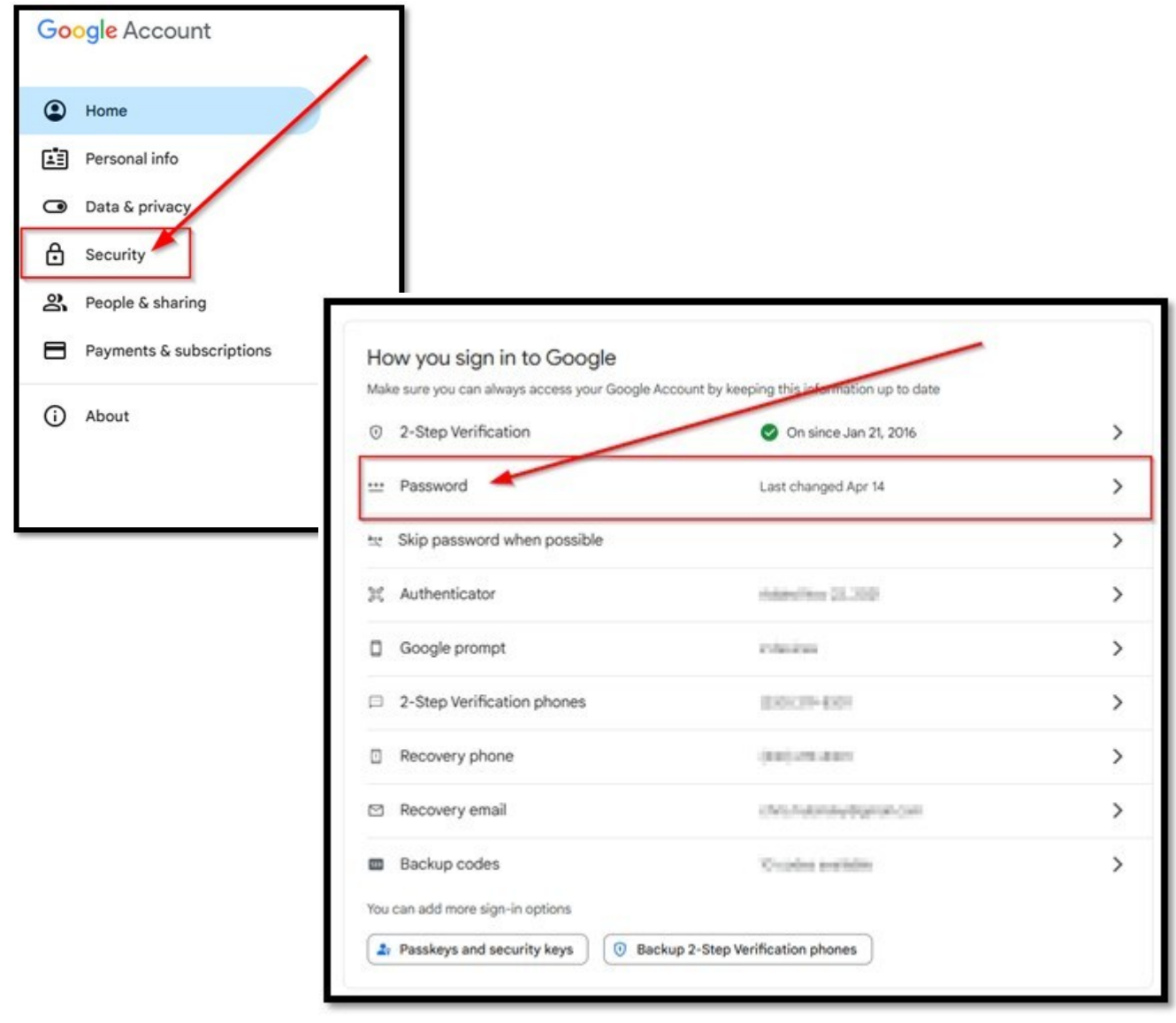

#### Continue on next page

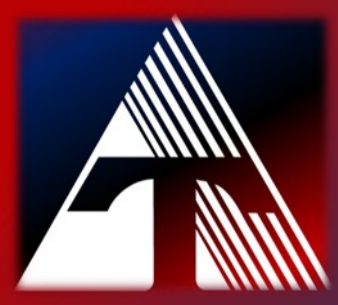

How-To-Document Resource How to change your Google email password

# Changing Google Email Password

5. Follow the prompts to enter a strong password of at least 14 characters.

### Strong Passwords include:

- 14 characters minimum; 16 or more characters is great
- Include at least one uppercase letter
- Include at least one lowercase letter
- Include at least one number
- Include at least one special character